# TUGAS II JARINGAN KOMPUTER

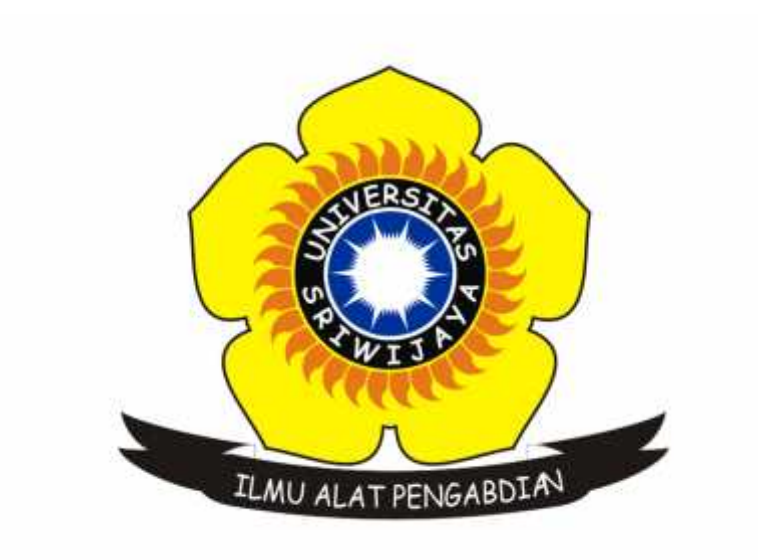

| Nama            | : Rofby Hidayadi            |
|-----------------|-----------------------------|
| NIM             | : 09011281520132            |
| Dosen Pengampuh | : Deris Stiawan, M.T., Ph.D |

JURUSAN SISTEM KOMPUTER FAKULTAS ILMU KOMPUTER UNIVERSITAS SRIWIJAYA 2017

### I. JUDUL TUGAS

Capturing Data Browsing dan Online Streaming menggunakan Wireshark dan Command Prompt.

### II. PROSEDUR

Adapun prosedur dalam melakukan capturing data kali ini adalah sebagai berikut:

- 1. Install aplikasi Wireshark.
- 2. Capturing data :
  - a. Web browsing.
  - b. Online streaming (selain youtube).
- 3. Capturing data menggunakan aplikasi Wireshark.
- 4. Capturing data menggunakan Command Prompt (*netsat -a*) lalu gunakan Ctrl + C untuk perintah break.
- 5. Analisa IP dan MAC address source dan destination.
- 6. Filter berdasarkan IP address kita.
- 7. Buatlah tabel yang berisikan IP dan Info dari paket data yang di capture setelah di filter.

#### III. DASAR TEORI

Wireshark merupakan salah satu program untuk menganalisis suatu jaringan, baik jaringan kabel ataupun nirkabel. Wireshark sering digunakan untuk troubleshooting, memeriksa keamanan jaringan dan lain-lain. Wireshark akan menangkap paket data pada jaringan yang kemudian, data yang ditangkap tersebut ditampilkan sedetail mungkin. Sedangkan Command Prompt atau CMD merupakan command line interpreter pada sebuah Operating System yang digunakan untuk mengeksekusi suatu hal tertentu dengan cara menuliskan perintahnya pada Command Prompt.

## IV. ANALISA PAKET DATA : WEB BROWSING MENGGUNAKAN WIRESHARK DAN CMD

Adapun website yang akan dibrowsing yang kemudian paket datanya di analisa adalah <u>www.viva.co.id</u> yang merupakan salah satu situs berita online Indonesia.

Berikut adalah hasil capturing data ke <u>www.viva.co.id</u> menggunakan Wireshark:

| 1000                                                                | 100 C                                                                           |                                                                                |                                                                                                    |                                                                            | - 112 - Partie |
|---------------------------------------------------------------------|---------------------------------------------------------------------------------|--------------------------------------------------------------------------------|----------------------------------------------------------------------------------------------------|----------------------------------------------------------------------------|----------------|
| 104                                                                 | biores                                                                          | Serveter.                                                                      | - Personal Personal P | inst life                                                                  |                |
| 1 14.000703                                                         | 202, 10, 49, 222                                                                | 891.108.1.280                                                                  |                                                                                                    | to be a similar (AD) best high spectrum inner                              |                |
| # Lx, #00299#                                                       | 100.39.49.033                                                                   | 102.168.1.165                                                                  | TER                                                                                                    | 34 DW + 10146 [708, APP] Sepril Activit Monosetta Larvett                  |                |
| 5.34.00066                                                          | 101,008.5.385                                                                   | (MR.78, 49.355                                                                 | 140Y                                                                                                    | 54 30148 + 98 (ADC) Sept Articl Interesting Lines.                         |                |
| N SALDERNEY                                                         | 3,9,2,-2491-3,-3,853                                                            | 382.78.46.333                                                                  | 110                                                                                                    | 94 SELET + BETADE SHEET ALL HER HER HER HER F                              |                |
| 1.11.000100                                                         | 101.110.310.10                                                                  | 100,188-1.00                                                                   | 10.0                                                                                                    | to be - table (1996, ADI) teach fully constant revel marked (0-122         |                |
| E.T.W. MOMPHE                                                       | 101.108.1.181                                                                   | - HRA 3,229,2236,385                                                           | 167                                                                                                    | the little + 00 (with) tampes within this weight law-0                     |                |
| 0.14.820028                                                         | 181.348.5.181                                                                   | 292,135.256,28                                                                 | OLD.                                                                                                    | and dry treating to the source of the standard for any second standard and |                |
| # 14.41113P                                                         | 384,34,333,398                                                                  | 210:108.4.385                                                                  | 100                                                                                                    | 34 58 + 51108 (150, 901) Sept acted speciality (pros-                      |                |
| CALLER .                                                            | 100.0011011200                                                                  | 100.000.4.000                                                                  | 1.768                                                                                                    | 29 48 4 10111 Link 411 Mark while benefitie three                          |                |
| 3 14.41334                                                          | 282-348-1-381                                                                   | 384.14,128.156                                                                 | 129                                                                                                    | Se SENSE + BE [ACC] Segni autor sizerdille Lend                            |                |
| 1.14-11110                                                          | 00.10.1.00                                                                      | 101110.101.100                                                                 | 1.164                                                                                                    | AN YEAR - MA THAT PART PART PROVIDE THE PART                               |                |
| 1.14.11.0111                                                        | 200.00.101.018                                                                  | 101.108.1.00)                                                                  | 100                                                                                                    | 48 48 + ULLEL [A[9]] Suppl Side 1 32-3000 (see 8)                          |                |
| T 14. MINTI                                                         | 388.00.121.018                                                                  |                                                                                | 100                                                                                                    | WW UN + STILL [TTH, ADV] IMD-1 AUXIVIAL-COMPRESSION                        |                |
| 6 14.613560                                                         | 181,348,1.181                                                                   | 384,18-325,155                                                                 | 158                                                                                                    | 34 SEISE + RELACES Seded HOR-2 SCHWEISE Land                               |                |
| 7.14.417100                                                         | 121.215.217.11                                                                  | 391,168.1.391                                                                  | TOF-                                                                                                    | 28 08 * 30324 [k107 w(y] 260+1 wind situation itsees                       |                |
| 0.04140304                                                          | 341-318-1-381                                                                   | 108-101-10-1                                                                   | 100                                                                                                    | 24 20124 - 00 1902 2404 minut appropriate thread -                         |                |
| + 14,430033                                                         | 184, M. 194, 218                                                                | 290 Lot 1 1981                                                                 | 100                                                                                                    | An on a Tallin DADA, Add Server Ashad Manufacture (serve)                  |                |
| H LA. KINESA                                                        | 181-108-1-101                                                                   | 28811912381266                                                                 | 100                                                                                                    | \$5 SZUSE + BE [ADV] Sept Alary Minorely (and                              |                |
| H-TW-WINLING                                                        | 121.311.10.1                                                                    | - 301-148-1186                                                                 | 107                                                                                                    | to the + still [fill, all] deprind the differences                         |                |
| rest IL, Solo<br>rest Protocol<br>effortion Contro<br>tool Transfer | Arian ani Print an in<br>Wordlay A, Jroj JML<br>of Pretocal, Sec Her<br>Pressed | and a the Program of a<br>and a the data and a<br>ministration of the terms of | iti Biyinta<br>129.21X.34<br>90.5191 Te                                                                                                    | General Peralmonicals<br>AN-1- Jan 201                                     |                |

Gambar 1. Hasil capturing data ke <u>www.viva.co.id</u> menggunakan Wireshark

Dan berikut adalah hasil capturing data ke <u>www.viva.co.id</u> menggunakan CMD (netstat -a):

| Active C | onnections          |                       |               |
|----------|---------------------|-----------------------|---------------|
| Proto    | Local Address       | Foreign Address       | State         |
| TCP      | 0.0.0.0:135         | LENOVO-PC:0           | LISTENING     |
| TCP      | 0.0.0.0:445         | LENOVO-PC:0           | LISTENING     |
| TCP      | 0.0.0.0:1536        | LENOVO-PC:0           | LISTENING     |
| TCP      | 0.0.0.0:1537        | LENOVO-PC:0           | LISTENING     |
| TCP      | 0.0.0.0:1538        | LENOVO-PC:0           | LISTENING     |
| TCP      | 0.0.0.0:1539        | LENOVO-PC:0           | LISTENING     |
| TCP      | 0.0.0.0:1540        | LENOVO-PC:0           | LISTENING     |
| TCP      | 0.0.0.0:1541        | LENOVO-PC:0           | LISTENING     |
| TCP      | 0.0.0.0:5357        | LENOVO-PC:0           | LISTENING     |
| TCP      | 0.0.0.0:7680        | LENOVO-PC:0           | LISTENING     |
| TCP      | 127.0.0.1:1001      | LENOVO-PC:0           | LISTENING     |
| TCP      | 127.0.0.1:6543      | LENOVO-PC:0           | LISTENING     |
| TCP      | 127.0.0.1:30409     | LENOVO-PC:0           | LISTENING     |
| TCP      | 127.0.0.1:30409     | www:31880             | ESTABLISHED   |
| TCP      | 127.0.0.1:31880     | www:30409             | ESTABLISHED   |
| TCP      | 192.168.1.101:139   | LENOVO-PC:0           | LISTENING     |
| TCP      | 192.168.1.101:14277 | LENOVO-PC:0           | LISTENING     |
| TCP      | 192.168.1.101:31802 | hk2sch130021958:https | ESTABLISHED   |
| TCP      | 192.168.1.101:32017 | sc-in-f188:5228       | ESTABLISHED   |
| TCP      | 192.168.1.101:32019 | 104.20.159.22:http    | ESTABLISHED   |
| TCP      | 192.168.1.101:32130 | www:http              | ESTABLISHED   |
| TCP      | 192,168.1.101:32131 | www:http              | ESTABLISHED   |
| TCP      | 192.168.1.101:32132 | 174.138.36.153:http   | ESTABLISHED   |
| TCP      | 192.168.1.101:32133 | 174.138.36.153:http   | ESTABLISHED   |
| TCP      | 192.168.1.101:32134 | 174.138.36.153:http   | ESTABLISHED   |
| TCP      | 192.168.1.101:32135 | 174.138.36.153:http   | ESTABLISHED   |
| TCP      | 192.168.1.101:32136 | 174.138.36.153:http   | ESTABLISHED   |
| TCP      | 192.168.1.101:32137 | 174.138.36.153:http   | ESTABLISHED   |
| TCP      | 192.168.1.101:32138 | 104.16.135.156:http   | ESTABLISHED   |
| TCP      | 192.168.1.101:32139 | 104.16.135.156:http   | ESTABLISHED   |
|          |                     | ADA AC ADD ADD LARD   | PETADI TELIPO |

**Gambar 2.** Hasil capturing data ke <u>www.viva.co.id</u> menggunakan CMD

Setelah dilakukan capturing data proses ke <u>www.viva.co.id</u> kita dapat mengetahui IP dan MAC Address milik perangkat kita dan IP dan MAC address milik perangkat website yang menjadi tujuan kita.

Tabel 1. IP dan MAC Address

| S             | ource             | Des            | stination         |
|---------------|-------------------|----------------|-------------------|
| IP            | MAC               | IP             | MAC               |
| 192.168.1.101 | FC:DE:56:FF:01:06 | 202.129.216.26 | FC:DD:55:4B:9C:2E |

Kemudian, hasil capturing data yang telah diperoleh, kita filter berdasarkan IP dan MAC address pada tabel 1. Didapatlah hasilnya sebagai berikut:

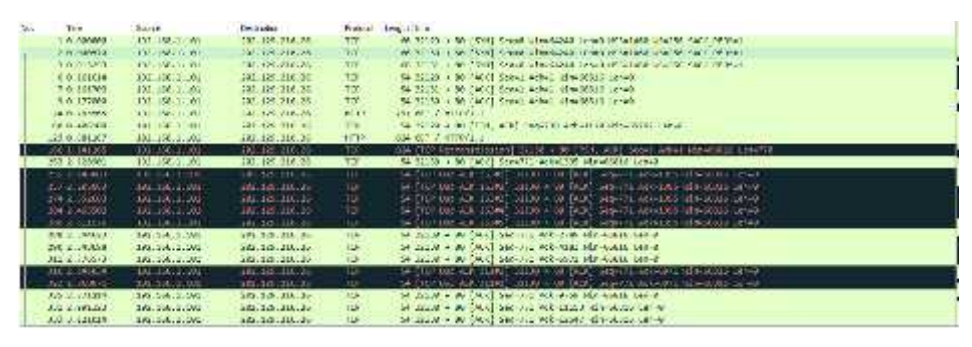

Gambar 3.1. Hasil capturing data setelah di filter

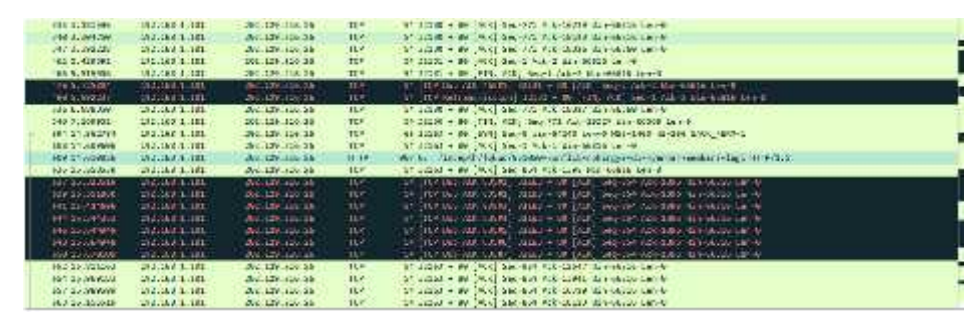

Gambar 3.2. Hasil capturing data setelah di filter

|     | 10003030000     | 10110011-001    | TRUES LOOP        | 11.5  | 11.114 A. a. A. S. MARTEL, 14204 - 34, 1521 (Aug. 10) (AL-1423) (Br. 1883) (AL-1423)                                                                                                    |  |
|-----|-----------------|-----------------|-------------------|-------|----------------------------------------------------------------------------------------------------|--|
|     | NUMBER OF T     | 100000-000      |                   |       | (1) The disc sector states + minimal resolution and managements are as                                                                                                    |  |
|     | los territori   | Distance of the | ARC LANSING MAL   |       | (1) AP and (0) and (1) areas in the line of our off and the state on the                                                                                                    |  |
|     | artists who     | Transaction of  | Market Market     |       | <ol> <li>OF My AN ADMIT ADDA + INC (A) AN ADVANCE IN ADMIT ADDA ADDA ADDA</li> </ol>                                                                                                    |  |
|     | #18-38-3074EF   | 100.000.0000    | 101-107-120-38    | 151   | 11 (27) And 65 (6001) 1000 - 80 (20) 100 (21) Ad 1000 Ma 1000 by 1                                                                                                    |  |
|     | 795 18-83899    | 410.310.2.510   | 282-180-254-28    |       | THE PART AND AND A DESCRIPTION OF A DESCRIPTION OF A DESC |  |
|     | 222,18:39:02:03 | 110.100.1100    | T\$1.126.216.28   | 11.2  | 44 (218) + 25 (70) Start R. AMINA (A HE MONTAL STARK STARK STAR                                                                                                    |  |
|     | 771.16.307261   | 100.000.0.000   | 101.101.914.28    | 11-0  | TT TATUE - AT LOCK - An est As est Muller and the estimate                                                                                                    |  |
|     | 712 36.827818   | 10:10.1:00      | 101.120.214.28    | 10120 | 1011 2017 A support and a STY/LT committee (spectrum) is a stell                                                                                                    |  |
|     | 215032-0010     | 140.310.31540   | 100103-00103-001  | 111   | This of Managements and Aller + A Date (with the History History + History + |  |
| - 5 | 0212.00M        | 340.018.0.540   | 30.126.214.38     | 11.4  | (1) (204) + 32 (CE) in product Activity Reviewice Letter.                                                                                                    |  |
|     | 244537-221846   | 340.010.000     | IN. 1.5 218.38    | IL.   | 11 1210 - 12 1/cl.) we use the Ad-State Mar-which Lands                                                                                                    |  |
|     | 101117-010000   | 310.000.0.000   | 101.129.210.38    | TC*   | 11 IIIII - II [/II] Ber B' Av IIIII He dato te 4                                                                                                    |  |
|     | 203 12-1993 0   | 102.101.1.101.  | 101-100-258-28    | TES   | 11 YOM THE REPORT OF A DESCRIPTION OF A DESCRIPTION OF A  |  |
|     | 2011/10.1A0821  | 142.142.1.40    | 197, 126, 214, 78 | TLe.  | 11 12101 - 25 LOTE SHEME SHEME HERE AND A HERE AND A HERE                                                                                                    |  |
|     | 282 23.021423   | 102.139.4.1W    | TEL 104 (114-218  | 12.0  | 11 12101 - 25 (PPL) OF C SHORE & SHOTEP ALMOSTIC LINES                                                                                                    |  |
|     | 404 21,2100,00  | 10.140.1.191    | 121.120.210.28    | 111   | 41 (2180 - 21 (CT) & -21276 J.A128 M4064 ( - 4064                                                                                                    |  |
|     | \$5.5 45.019181 | 10.130.1.100    | 281.120.014.28    | .111  | 11 (200 x 40 (40), (94) 5-5009 (2002) 21+9900 (2004)                                                                                                    |  |
|     |                 |                 |                   |       | The Aller And Aller Aller Al                                                                                                    |  |

Gambar 3.3. Hasil capturing data setelah di filter

Dari ketiga gambar tersebut dapat kita ketahui bahwa paket data berdasarkan IP dan MAC address source dan destination adalah sebanyak 66 paket data dari 932 paket data secara keseluruhan.

| IP Source      | IP Destination | Info                                |
|----------------|----------------|-------------------------------------|
|                |                | 32129 80 [SYN] Seq=0 Win=64240      |
| 192.168.1.101  | 202.129.216.26 | Len=0 MSS=1460 WS=256               |
|                |                | SACK_PERM=1                         |
|                |                | 32130 80 [SYN] Seq=0 Win=64240      |
| 192.168.1.101  | 202.129.216.26 | Len=0 MSS=1460 WS=256               |
|                |                | SACK_PERM=1                         |
|                |                | 32131 80 [SYN] Seq=0 Win=64240      |
| 192.168.1.101  | 202.129.216.26 | Len=0 MSS=1460 WS=256               |
|                |                | SACK_PERM=1                         |
| 192 168 1 101  | 202 129 216 26 | 32129 80 [ACK] Seq=1 Ack=1          |
| 172.100.1.101  | 202.129.210.20 | Win=66816 Len=0                     |
| 192 168 1 101  | 202 129 216 26 | 32130 80 [ACK] Seq=1 Ack=1          |
| 172.100.1.101  | 202.129.210.20 | Win=66816 Len=0                     |
| 192 168 1 101  | 202 129 216 26 | 32131 80 [ACK] Seq=1 Ack=1          |
| 172.100.1.101  | 202.129.210.20 | Win=66816 Len=0                     |
| 192.168.1.101  | 202.129.216.26 | GET / HTTP/1.1                      |
| 192 168 1 101  | 202 129 216 26 | 32129 80 [FIN, ACK] Seq=738         |
|                |                | Ack=1120 Win=65792 Len=0            |
| 192.168.1.101  | 202.129.216.26 | GET / HTTP/1.1                      |
| 192.168.1.101  | 202.129.216.26 | [TCP Retransmission] 32130 80 [PSH, |
|                |                | ACK] Seq=1 Ack=1 Win=66816 Len=770  |
| 192.168.1.101  | 202.129.216.26 | 32130 80 [ACK] Seq=771 Ack=1395     |
|                |                | Win=66816 Len=0                     |
|                |                | [TCP Dup ACK 253#1] 32130 80        |
| 192.168.1.101  | 202.129.216.26 | [ACK] Seq=771 Ack=1395 Win=66816    |
|                |                | Len=0                               |
|                |                | [TCP Dup ACK 253#2] 32130 80        |
| 192.168.1.101  | 202.129.216.26 | [ACK] Seq=771 Ack=1395 Win=66816    |
|                |                | Len=0                               |
|                |                | [TCP Dup ACK 253#3] 32130 80        |
| 192.168.1.101  | 202.129.216.26 | [ACK] Seq=771 Ack=1395 Win=66816    |
|                |                | Len=0                               |
| 100 1 00 1 101 |                | [TCP Dup ACK 253#4] 32130 80        |
| 192.168.1.101  | 202.129.216.26 | [ACK] Seq=//1 Ack=1395 Win=66816    |
|                |                | Len=0                               |

**Tabel 2.** Info paket data setelah di filter

|               |                | [TCP Dup ACK 253#5] 32130 80        |
|---------------|----------------|-------------------------------------|
| 192.168.1.101 | 202.129.216.26 | [ACK] Seq=771 Ack=1395 Win=66816    |
|               |                | Len=0                               |
| 102 168 1 101 | 202 120 216 26 | 32130 80 [ACK] Seq=771 Ack=2789     |
| 192.108.1.101 | 202.129.216.26 | Win=66816 Len=0                     |
| 102 168 1 101 | 202 120 216 26 | 32130 80 [ACK] Seq=771 Ack=4183     |
| 192.108.1.101 | 202.129.210.20 | Win=66816 Len=0                     |
| 102 168 1 101 | 202 120 216 26 | 32130 80 [ACK] Seq=771 Ack=6971     |
| 192.108.1.101 | 202.129.210.20 | Win=66816 Len=0                     |
|               |                | [TCP Dup ACK 311#1] 32130 80        |
| 192.168.1.101 | 202.129.216.26 | [ACK] Seq=771 Ack=6971 Win=66816    |
|               |                | Len=0                               |
|               |                | [TCP Dup ACK 311#2] 32130 80        |
| 192.168.1.101 | 202.129.216.26 | [ACK] Seq=771 Ack=6971 Win=66816    |
|               |                | Len=0                               |
| 192.168.1.101 | 202.129.216.26 | 32130 80 [ACK] Seq=771 Ack=9759     |
| 1,2,100,1101  |                | Win=66816 Len=0                     |
| 192.168.1.101 | 202.129.216.26 | 32130 80 [ACK] Seq=771 Ack=11153    |
| 1,2,100,1101  |                | Win=66816 Len=0                     |
| 192.168.1.101 | 202.129.216.26 | 32130 80 [ACK] Seq=771 Ack=12547    |
|               |                | Win=66816 Len=0                     |
| 192.168.1.101 | 202.129.216.26 | 32130 80 [ACK] Seq=771 Ack=16729    |
|               |                | Win=66816 Len=0                     |
| 192.168.1.101 | 202.129.216.26 | 32130 80 [ACK] Seq=771 Ack=18123    |
|               |                | Win=66816 Len=0                     |
| 192.168.1.101 | 202.129.216.26 | 32130 80 [ACK] Seq=771 Ack=18326    |
|               |                | Win=66816 Len=0                     |
| 192.168.1.101 | 202.129.216.26 | 32131 80 [ACK] Seq=1 Ack=2          |
|               |                | Win=66816 Len=0                     |
| 192.168.1.101 | 202.129.216.26 | 32131 80 [FIN, ACK] Seq=1 Ack=2     |
|               |                | Win=66816 Len=0                     |
| 192.168.1.101 | 202.129.216.26 | [TCP Dup ACK 462#1] 32131 80        |
|               |                | [ACK] Seq=2 Ack=2 Win=66816 Len=0   |
| 192.168.1.101 | 202.129.216.26 | [TCP Retransmission] 32131 80 [FIN, |
|               |                | ACK   Seq=1 Ack=2 Win=66816 Len=0   |
| 192.168.1.101 | 202.129.216.26 | 32130 80 [ACK] Seq=771 Ack=18327    |
|               |                | W1n=66560 Len=0                     |

| 192.168.1.101 202.129.216.26 |                | 32130 80 [FIN, ACK] Seq=771        |
|------------------------------|----------------|------------------------------------|
| 172.100.1.101                | 202.129.210.20 | Ack=18327 Win=66560 Len=0          |
|                              |                | 32163 80 [SYN] Seq=0 Win=64240     |
| 192.168.1.101                | 202.129.216.26 | Len=0 MSS=1460 WS=256              |
|                              |                | SACK_PERM=1                        |
| 192 168 1 101                | 202 129 216 26 | 32163 80 [ACK] Seq=1 Ack=1         |
| 1/2.100.1.101                | 202.127.210.20 | Win=66816 Len=0                    |
|                              |                | GET /indepth/fokus/951050-konflik- |
| 192.168.1.101                | 202.129.216.26 | rohingya-di-myanmar-membara-lagi   |
|                              |                | HTTP/1.1                           |
| 192 168 1 101                | 202 129 216 26 | 32163 80 [ACK] Seq=854 Ack=1395    |
| 192.100.1.101                | 202.129.210.20 | Win=66816 Len=0                    |
|                              |                | [TCP Dup ACK 635#1] 32163 80       |
| 192.168.1.101                | 202.129.216.26 | [ACK] Seq=854 Ack=1395 Win=66816   |
|                              |                | Len=0                              |
|                              |                | [TCP Dup ACK 635#2] 32163 80       |
| 192.168.1.101                | 202.129.216.26 | [ACK] Seq=854 Ack=1395 Win=66816   |
|                              |                | Len=0                              |
|                              |                | [TCP Dup ACK 635#3] 32163 80       |
| 192.168.1.101                | 202.129.216.26 | [ACK] Seq=854 Ack=1395 Win=66816   |
|                              |                | Len=0                              |
|                              |                | [TCP Dup ACK 635#4] 32163 80       |
| 192.168.1.101                | 202.129.216.26 | [ACK] Seq=854 Ack=1395 Win=66816   |
|                              |                | Len=0                              |
|                              |                | [TCP Dup ACK 635#5] 32163 80       |
| 192.168.1.101                | 202.129.216.26 | [ACK] Seq=854 Ack=1395 Win=66816   |
|                              |                | Len=0                              |
|                              |                | [TCP Dup ACK 635#6] 32163 80       |
| 192.168.1.101                | 202.129.216.26 | [ACK] Seq=854 Ack=1395 Win=66816   |
|                              |                | Len=0                              |
|                              |                | [TCP Dup ACK 635#7] 32163 80       |
| 192.168.1.101                | 202.129.216.26 | [ACK] Seq=854 Ack=1395 Win=66816   |
|                              |                | Len=0                              |
| 102 168 1 101                | 202 120 216 26 | 32163 80 [ACK] Seq=854 Ack=12547   |
| 192.100.1.101                | 202.129.210.20 | Win=66816 Len=0                    |
| 102 168 1 101                | 202 120 216 26 | 32163 80 [ACK] Seq=854 Ack=13941   |
| 192.100.1.101                | 202.129.210.20 | Win=66816 Len=0                    |

| 102 168 1 101                                                                                                    | 202 129 216 26                                                                                                    | 32163 80 [ACK] Seq=854 Ack=16729                                                                                                    |
|----------------------------------------------------------------------------------------------------|----------------------------------------------------------------------------------------------------|----------------------------------------------------------------------------------------------------|
| 192.100.1.101                                                                                                    | 202.129.210.20                                                                                                    | Win=66816 Len=0                                                                                                    |
| 102 169 1 101                                                                                                    | 202 120 216 26                                                                                                    | 32163 80 [ACK] Seq=854 Ack=18123                                                                                                    |
| 192.168.1.101                                                                                                    | 202.129.216.26                                                                                                    | Win=66816 Len=0                                                                                                    |
|                                                                                                    |                                                                                                    | [TCP Dup ACK 663#1] 32163 80                                                                                                    |
| 192.168.1.101                                                                                                    | 202.129.216.26                                                                                                    | [ACK] Seq=854 Ack=18123 Win=66816                                                                                                    |
|                                                                                                    |                                                                                                    | Len=0                                                                                                    |
|                                                                                                    |                                                                                                    | [TCP Dup ACK 663#2] 32163 80                                                                                                    |
| 192.168.1.101                                                                                                    | 202.129.216.26                                                                                                    | [ACK] Seq=854 Ack=18123 Win=66816                                                                                                    |
|                                                                                                    |                                                                                                    | Len=0                                                                                                    |
|                                                                                                    |                                                                                                    | [TCP Dup ACK 663#3] 32163 80                                                                                                    |
| 192.168.1.101                                                                                                    | 202.129.216.26                                                                                                    | [ACK] Seq=854 Ack=18123 Win=66816                                                                                                    |
|                                                                                                    |                                                                                                    | Len=0                                                                                                    |
|                                                                                                    |                                                                                                    | [TCP Dup ACK 663#4] 32163 80                                                                                                    |
| 192.168.1.101                                                                                                    | 202.129.216.26                                                                                                    | [ACK] Seq=854 Ack=18123 Win=66816                                                                                                    |
|                                                                                                    |                                                                                                    | Len=0                                                                                                    |
|                                                                                                    |                                                                                                    | [TCP Dup ACK 663#5] 32163 80                                                                                                    |
| 192.168.1.101                                                                                                    | 202.129.216.26                                                                                                    | [ACK] Seq=854 Ack=18123 Win=66816                                                                                                    |
|                                                                                                    |                                                                                                    | Len=0                                                                                                    |
|                                                                                                    |                                                                                                    | [TCP Dup ACK 663#6] 32163 80                                                                                                    |
| 192.168.1.101                                                                                                    | 202.129.216.26                                                                                                    | [ACK] Seq=854 Ack=18123 Win=66816                                                                                                    |
|                                                                                                    |                                                                                                    |                                                                                                    |
|                                                                                                    |                                                                                                    | Len=0                                                                                                    |
|                                                                                                    |                                                                                                    | Len=0<br>32168 80 [SYN] Seq=0 Win=64240                                                                                                    |
| 192.168.1.101                                                                                                    | 202.129.216.26                                                                                                    | Len=0         32168         80 [SYN] Seq=0 Win=64240           Len=0         MSS=1460         WS=256                                                                                                    |
| 192.168.1.101                                                                                                    | 202.129.216.26                                                                                                    | Len=0         32168       80 [SYN] Seq=0 Win=64240         Len=0       MSS=1460       WS=256         SACK_PERM=1                                                                                                    |
| 192.168.1.101                                                                                                    | 202.129.216.26                                                                                                    | Len=0         32168       80 [SYN] Seq=0 Win=64240         Len=0       MSS=1460       WS=256         SACK_PERM=1       32168       80 [ACK] Seq=1 Ack=1                                                                                                    |
| 192.168.1.101<br>192.168.1.101                                                                                      | 202.129.216.26<br>202.129.216.26                                                                                           | Len=0         32168       80 [SYN] Seq=0 Win=64240         Len=0       MSS=1460       WS=256         SACK_PERM=1         32168       80 [ACK] Seq=1 Ack=1         Win=66816 Len=0                                                                                                    |
| 192.168.1.101<br>192.168.1.101                                                                                      | 202.129.216.26<br>202.129.216.26<br>202.129.216.26                                                                         | Len=0         32168       80 [SYN] Seq=0 Win=64240         Len=0       MSS=1460       WS=256         SACK_PERM=1       32168       80 [ACK] Seq=1 Ack=1         Win=66816 Len=0       Win=0       HTTP/1.1                                                                                                    |
| 192.168.1.101<br>192.168.1.101<br>192.168.1.101                                                                     | 202.129.216.26<br>202.129.216.26<br>202.129.216.26                                                                         | Len=0         32168       80 [SYN] Seq=0 Win=64240         Len=0       MSS=1460       WS=256         SACK_PERM=1       32168       80 [ACK] Seq=1 Ack=1         Win=66816 Len=0       Win=66816       HTTP/1.1         POST       /request/comment       HTTP/1.1         (application/x-www-form-urlencoded)       HTTP/1.1                                                                                                    |
| 192.168.1.101<br>192.168.1.101<br>192.168.1.101                                                                     | 202.129.216.26<br>202.129.216.26<br>202.129.216.26                                                                         | Len=0         32168       80 [SYN] Seq=0 Win=64240         Len=0       MSS=1460       WS=256         SACK_PERM=1       32168       80 [ACK] Seq=1 Ack=1         Win=66816 Len=0       Win=66816 Len=0         POST       /request/comment       HTTP/1.1         (application/x-www-form-urlencoded)       80 [PSH,                                                                                                    |
| 192.168.1.101<br>192.168.1.101<br>192.168.1.101<br>192.168.1.101                                                    | 202.129.216.26<br>202.129.216.26<br>202.129.216.26<br>202.129.216.26                                                       | Len=0         32168       80 [SYN] Seq=0 Win=64240         Len=0       MSS=1460       WS=256         SACK_PERM=1       32168       80 [ACK] Seq=1 Ack=1         32168       80 [ACK] Seq=1 Ack=1       Ack=1         Win=66816       Len=0       HTTP/1.1         (application/x-www-form-urlencoded)       80 [PSH, ACK] Seq=1 Ack=1         ACK]       Seq=1 Ack=1       Win=66816                                                                                                    |
| 192.168.1.101<br>192.168.1.101<br>192.168.1.101<br>192.168.1.101                                                    | 202.129.216.26<br>202.129.216.26<br>202.129.216.26<br>202.129.216.26                                                       | Len=0         32168       80 [SYN] Seq=0 Win=64240         Len=0       MSS=1460       WS=256         SACK_PERM=1       32168       80 [ACK] Seq=1 Ack=1         Win=66816 Len=0       Win=66816 Len=0         POST       /request/comment       HTTP/1.1         (application/x-www-form-urlencoded)       ITCP Retransmission] 32168       80 [PSH,         ACK]       Seq=1       Ack=1       Win=66816                                                                                                    |
| 192.168.1.101<br>192.168.1.101<br>192.168.1.101<br>192.168.1.101<br>192.168.1.101                                   | 202.129.216.26<br>202.129.216.26<br>202.129.216.26<br>202.129.216.26<br>202.129.216.26                                     | Len=0         32168       80 [SYN] Seq=0 Win=64240         Len=0       MSS=1460       WS=256         SACK_PERM=1       32168       80 [ACK] Seq=1 Ack=1         Win=66816 Len=0       Win=66816       HTTP/1.1         POST       /request/comment       HTTP/1.1         (application/x-www-form-urlencoded)       80 [PSH,         ACK]       Seq=1 Ack=1       Win=66816         Len=1069       32163       80 [ACK] Seq=854 Ack=19517                                                                                                    |
| 192.168.1.101<br>192.168.1.101<br>192.168.1.101<br>192.168.1.101<br>192.168.1.101                                   | 202.129.216.26<br>202.129.216.26<br>202.129.216.26<br>202.129.216.26<br>202.129.216.26                                     | Len=0         32168       80 [SYN] Seq=0 Win=64240         Len=0       MSS=1460       WS=256         SACK_PERM=1       32168       80 [ACK] Seq=1 Ack=1         Win=66816 Len=0       VS       VS         POST       /request/comment       HTTP/1.1         (application/x-www-form-urlencoded)       80 [PSH,         ACK]       Seq=1       Ack=1         Vin=66816       Len=1069       Vin=66816         S2163       80 [ACK] Seq=854       Ack=19517         Win=66816       Len=0       Vin=66816                                                                                 |
| 192.168.1.101<br>192.168.1.101<br>192.168.1.101<br>192.168.1.101<br>192.168.1.101<br>192.168.1.101                  | 202.129.216.26<br>202.129.216.26<br>202.129.216.26<br>202.129.216.26<br>202.129.216.26<br>202.129.216.26                   | Len=0         32168       80 [SYN] Seq=0 Win=64240         Len=0       MSS=1460       WS=256         SACK_PERM=1       32168       80 [ACK] Seq=1 Ack=1         Win=66816 Len=0       Win=66816 Len=0         POST       /request/comment       HTTP/1.1         (application/x-www-form-urlencoded)       [TCP Retransmission] 32168       80 [PSH,         ACK]       Seq=1       Ack=1       Win=66816         Len=1069       32163       80 [ACK] Seq=854       Ack=19517         Win=66816       Len=0       32168       80 [ACK] Seq=1070       Ack=1267                           |
| 192.168.1.101<br>192.168.1.101<br>192.168.1.101<br>192.168.1.101<br>192.168.1.101<br>192.168.1.101                  | 202.129.216.26<br>202.129.216.26<br>202.129.216.26<br>202.129.216.26<br>202.129.216.26<br>202.129.216.26                   | Len=0         32168       80 [SYN] Seq=0 Win=64240         Len=0       MSS=1460       WS=256         SACK_PERM=1       32168       80 [ACK] Seq=1 Ack=1         Win=66816 Len=0       Win=66816 Len=0         POST       /request/comment       HTTP/1.1         (application/x-www-form-urlencoded)       ITCP Retransmission] 32168       80 [PSH,         ACK]       Seq=1       Ack=1       Win=66816         Len=1069       32163       80 [ACK] Seq=854 Ack=19517       Win=66816 Len=0         32168       80 [ACK] Seq=1070 Ack=1267       Win=65536 Len=0       Win=65536 Len=0 |
| 192.168.1.101<br>192.168.1.101<br>192.168.1.101<br>192.168.1.101<br>192.168.1.101<br>192.168.1.101<br>192.168.1.101 | 202.129.216.26<br>202.129.216.26<br>202.129.216.26<br>202.129.216.26<br>202.129.216.26<br>202.129.216.26<br>202.129.216.26 | Len=0         32168       80 [SYN] Seq=0 Win=64240         Len=0       MSS=1460       WS=256         SACK_PERM=1       32168       80 [ACK] Seq=1 Ack=1         Win=66816 Len=0       Vost       Vost         POST       /request/comment       HTTP/1.1         (application/x-www-form-urlencoded)       80 [PSH,         ACK]       Seq=1       Ack=1       Win=66816         Len=1069       32163       80 [ACK] Seq=854 Ack=19517         Win=66816 Len=0       32168       80 [ACK] Seq=1070 Ack=1267         Win=65536 Len=0       32163       80 [ACK] Seq=854 Ack=21858         |

|               |                | [TCP Dup ACK 764#1] 32163 80      |
|---------------|----------------|-----------------------------------|
| 192.168.1.101 | 202.129.216.26 | [ACK] Seq=854 Ack=21858 Win=66816 |
|               |                | Len=0                             |
| 102 168 1 101 | 202 120 216 26 | 32163 80 [ACK] Seq=854 Ack=21859  |
| 192.100.1.101 | 202.129.210.20 | Win=66816 Len=0                   |
| 192 168 1 101 | 202 129 216 26 | 32163 80 [FIN, ACK] Seq=854       |
| 1)2.100.1.101 | 202.129.210.20 | Ack=21859 Win=66816 Len=0         |
| 102 168 1 101 | 202 120 216 26 | 32168 80 [ACK] Seq=1070 Ack=1268  |
| 192.100.1.101 | 202.129.210.20 | Win=65536 Len=0                   |
| 102 168 1 101 | 202 129 216 26 | 32168 80 [FIN, ACK] Seq=1070      |
| 172.100.1.101 | 202.129.210.20 | Ack=1268 Win=65536 Len=0          |
|               |                | 1                                 |

Dari tabel tersebut dapat kita ketahui bahwa, tabel yang berwarna hitam merupakan paket data yang bermasalah. Sedangkaan tabel yang berwarna hijau merupakan paket data dengan protokol HTTP, dan tabel yang putih merupakan paket data dengan protokol TCP.

# V. ANALISA PAKET DATA : ONLINE STREAMING MENGGUNAKAN WIRESHARK DAN CMD

Adapun website online streaming yang akan dibrowsing yang kemudian paket datanya di analisa adalah <u>www.indomovie.tv</u> yang merupakan salah satu situs online streaming Indonesia.

Berikut adalah hasil capturing data ke <u>www.indomovie.tv</u> menggunakan Wireshark:

| Time                                                                                                    |                                                                                                    |                                       | Contraction of the last | and of the second second second second second second second second second second second second second second se                                                                                                    | and the second second se |
|----------------------------------------------------------------------------------------------------|----------------------------------------------------------------------------------------------------|---------------------------------------|-------------------------|----------------------------------------------------------------------------------------------------|----------------------------------------------------------------------------------------------------|
|                                                                                                    | Barra .                                                                                                    | 19494-0001                            | Freed                   | tangin laris                                                                                                    |                                                                                                    |
| 230.12.576446                                                                                                    | 101104-0.1                                                                                                    | 00.104.1.141                          | 1001                    | of bisking any reprise heats larger fillers fit best drained area.                                                                                                    |                                                                                                    |
| 221, 75, 216941                                                                                                    | 242,348,4,384                                                                                                    | 102.568 A.A                           | DNC                     | AT Sharehard supery \$100000 STE 200 AT 201 Unit for and args                                                                                                    |                                                                                                    |
| 258 13 755647                                                                                                    | 242.188.4.1                                                                                                    | PRG 068.1.184                         | Des                     | al transferd sport response Autobic Server Autors PTA 200-42 (Ad. 104 St. Adv. organ                                                                                                    |                                                                                                    |
| 296 13:75MILL                                                                                                    | 100.000.0.00                                                                                                    | 294-168-1-1                           | DAC                     | BT Mandard sparty Bolling PTE per al 254 100 10 and a per                                                                                                    |                                                                                                    |
| 100 11.000001                                                                                                    | 101.101.1.1.                                                                                                    | 001.000.1.001                         | 1995                    | all transmitting upper response housing housing failures fill and 42 244 185 or only artist                                                                                                    |                                                                                                    |
| 341 13.815441                                                                                                    | 202.102.1.341                                                                                                    | 184.244.43.298                        | 1810                    | TO DATE SHOULD BE AND A TO A DECIDENT AND A DECIDENT AND A DECIDEN |                                                                                                    |
| ALL D. HULL                                                                                                    | 294.388.42,286                                                                                                    | 292.545.1.185                         | 2179                    | W DetElation shree ball on grant second and                                                                                                    |                                                                                                    |
| 201 13,311,09                                                                                                    | CONTRACTORS                                                                                                    | CONTRACTOR OF                         | 10.44                   | The set office to be a set of the set of the | 12                                                                                                    |
| 109.11.111101                                                                                                    | 199.25.79.218                                                                                                    | 1. 101.2(0.1.10)                      | TIP                     | 14 18 - 34428 [ALK] BOH-CITER AD-1ANY INV-12188 (AV-6                                                                                                    |                                                                                                    |
|                                                                                                    | 1000 NO. 10. ALC                                                                                                    | THE PART OF                           |                         | - LANE INT PROVIDENT HER CONTINUES INTO ANY ANY ANY ANY ANY ANY ANY ANY ANY ANY                                                                                                    |                                                                                                    |
| 100111-32500                                                                                                    | 104.01 10.00                                                                                                    |                                       |                         | THE TWO DOT TO THE REAL PROPERTY AND A DAMAGE THE PARTY AND A DEPARTMENT OF A DAMAGE.                                                                                                    | - C                                                                                                    |
| 101 (1, 41000)                                                                                                    | 101.004.0.101                                                                                                    | C BREAT AND A CHIEF.                  | 110                     | IN 157 24 AN UNCERTAINT AND ACCOUNTS AND ADDRESS AND ADDRES                                                                                                    |                                                                                                    |
| 388 11.1703#4                                                                                                    | - BUINT BUILDER                                                                                                    | 1994,71.19.208                        | 100                     | THE DAMAGE A BE TRUE TO A STRETCH AND A DAMAGED TO A DAMAGED TO A DAMA |                                                                                                    |
| Her LI Stende                                                                                                    | 104 11-34-110                                                                                                    | THE DESIGNATION                       | THE                     | Land Child State On Section 2 (in the Section 2) State State |                                                                                                    |
| The Tartinger                                                                                                    | 104(10:20-110                                                                                                    | 100.009.1-101                         | 66.28                   | AND AND INCOME INCOME.                                                                                                    |                                                                                                    |
| 370.13.200190                                                                                                    | 102.088CE.109                                                                                                    | 044-11-16-200                         | TLP                     | an and a fact and the second second second second                                                                                                    |                                                                                                    |
| 111 11 10000F                                                                                                    | 100.11.12.114                                                                                                    | 883.108.1.181                         | 10.28                   | LALE Fortunation                                                                                                    | 1.00                                                                                                    |
| 274 13-294141                                                                                                    | 242.348.1.361                                                                                                    | 361,51,78,154                         | TOP                     | 14 Julie + Br [mil] Selection schedular consults cause                                                                                                    |                                                                                                    |
| - International                                                                                                    | CONTRACTOR OF STREET                                                                                                    | - Internet and the                    |                         | THE UP ANY LOD DESCRIPTION OF THE CONTRACTOR                                                                                                    |                                                                                                    |
| The state of the state of the s | 100000                                                                                                    |                                       | 17.14                   | 10 10 Percent and the second stations                                                                                                    |                                                                                                    |
| and YE'rear                                                                                                    | 104, 24, 28, 110                                                                                                    | UNUMUM                                | 10.04                   | PH Table publication                                                                                                    |                                                                                                    |
| THUR HAR                                                                                                    | A REAL PROPERTY AND A REAL PROPERTY AND A REAL | 「「「「「」」                               |                         | A AN AN ANALY THE AN ANALY CARD AND AND AND AND AND AND AND AND AND AN                                                                                                    | 100 C                                                                                                    |
| THE EXCLUSION OF                                                                                                    |                                                                                                    | INC. INCOME.                          |                         | The second second                                                                                                    | THE STREET                                                                                                    |
|                                                                                                    | And in the local data in the local                                                                                                    | the local sector of the sector of the | 111                     |                                                                                                    | IT I HILL I                                                                                                    |
| Company 2011 Test Byte                                                                                                    | farmini state (1996) and                                                                                                    | Forder, bar, Progenser, 20            | to these as             | No. an anterface B.<br>e. Marke Dr. (Recold Will Barke da)                                                                                                    |                                                                                                    |
| Internet Sectoral                                                                                                    | variables A. Birds 1982                                                                                                    | 348.1.281. 048. 184.1                 | 11.75.205               |                                                                                                    |                                                                                                    |
| Transmission Courts                                                                                                    | al Protocol, Dra Per                                                                                                    | PL PHON, DAP PARTY I                  | N. 145-18               | 6, addr 18712, lawr 198                                                                                                    |                                                                                                    |
| bisites Parts 18                                                                                                    |                                                                                                    |                                       |                         |                                                                                                    |                                                                                                    |

Gambar 4. Hasil capturing data ke <u>www.indomovie.tv</u> menggunakan Wireshark

Dan berikut adalah hasil capturing data ke <u>www.indomovie.tv</u> menggunakan CMD (netstat -a):

| C:\Users | <pre>\rofby&gt;netstat -a</pre> |                        |              |
|----------|---------------------------------|------------------------|--------------|
| Active C | Connections                     |                        |              |
| Proto    | Local Address                   | Foreign Address        | State        |
| TCP      | 0.0.0.0:135                     | LENOVO-PC:0            | LISTENING    |
| TCP      | 0.0.0.0:445                     | LENOVO-PC:0            | LISTENING    |
| TCP      | 0.0.0.0:1536                    | LENOVO-PC:0            | LISTENING    |
| TCP      | 0.0.0.0:1537                    | LENOVO-PC:0            | LISTENING    |
| TCP      | 0.0.0.0:1538                    | LENOVO-PC:0            | LISTENING    |
| TCP      | 0.0.0.0:1539                    | LENOVO-PC:0            | LISTENING    |
| TCP      | 0.0.0.0:1540                    | LENOVO-PC:0            | LISTENING    |
| TCP      | 0.0.0.0:1541                    | LENOVO-PC:0            | LISTENING    |
| TCP      | 0.0.0.0:5357                    | LENOVO-PC:0            | LISTENING    |
| TCP      | 0.0.0.0:27036                   | LENOVO-PC:0            | LISTENING    |
| TCP      | 127.0.0.1:1001                  | LENOVO-PC:0            | LISTENING    |
| TCP      | 127.0.0.1:6543                  | LENOVO-PC:0            | LISTENING    |
| TCP      | 127.0.0.1:27060                 | LENOVO-PC:0            | LISTENING    |
| TCP      | 127.0.0.1:30409                 | LENOVO-PC:0            | LISTENING    |
| TCP      | 127.0.0.1:30409                 | www:34316              | ESTABLISHED  |
| TCP      | 127.0.0.1:34316                 | www:36469              | ESTABLISHED  |
| TCP      | 192.168.1.101:139               | LENOVO-PC:0            | LISTENING    |
| TCP      | 192.168.1.101:14277             | LENOVO-PC:0            | LISTENING    |
| TCP      | 192.168.1.101:33477             | hk2sch130021929:https  | ESTABLISHED  |
| TCP      | 192.168.1.101:33583             | 103.28.54.12:27021     | ESTABLISHED  |
| TCP      | 192.168.1.101:34314             | sc-in-f188:5228        | ESTABLISHED  |
| TCP      | 192.168.1.101:34315             | 104.20.158.22:http     | ESTABLISHED  |
| TCP      | 192.168.1.101:34341             | 104.244.42.200:https   | ESTABLISHED  |
| TCP      | 192.168.1.101:34357             | sc-in-f103:https       | ESTABLISHED  |
| TCP      | 192.168.1.101:34371             | 104.16.61.155:https    | ESTABLISHED  |
| TCP      | 192.168.1.101:34378             | sb-in-f94:https        | ESTABLISHED  |
| TCP      | 192.168.1.101:34382             | 104.28.8.5:https       | ESTABLISHED  |
| TCP      | 192.168.1.101:34383             | 104.20.70.47:https     | ESTABLISHED  |
| TCP      | 192.168.1.101:34389             | 104.18.59.68:https     | ESTABLISHED  |
| TCP      | 192.168.1.101:34395             | 151.101.24.193:http    | ESTABLISHED  |
| TCP      | 192.168.1.101:34397             | 104.20.69.47:https     | ESTABLISHED  |
| TCP      | 192.168.1.101:34399             | 68.232.45.48:https     | ESTABLISHED  |
| TCP      | 192.168.1.101:34402             | arn02s05-in-f131:https | ESTABLISHED  |
| TCP      | 192.168.1.101:34404             | ec2-52-207-92-154:http | s CLOSE_WAIT |
| TCP      | 192.168.1.101:34406             | sa-in-f94:https        | ESTABLISHED  |
| TCP      | 192.168.1.101:34408             | sin11s03-in-f46:http   | ESTABLISHED  |

Gambar 5.1. Hasil capturing data ke <u>www.indomovie.tv</u>

menggunakan CMD

| TCP | [::]:445            | LENOVO-PC:0 | LISTENING |
|-----|---------------------|-------------|-----------|
| TCP | [::]:1536           | LENOVO-PC:0 | LISTENING |
| TCP | [::]:1537           | LENOVO-PC:0 | LISTENING |
| TCP | [::]:1538           | LENOVO-PC:0 | LISTENING |
| TCP | [::]:1539           | LENOVO-PC:0 | LISTENING |
| TCP | [::]:1540           | LENOVO-PC:0 | LISTENING |
| TCP | [::]:1541           | LENOVO-PC:0 | LISTENING |
| TCP | [::]:5357           | LENOVO-PC:0 | LISTENING |
| UDP | 0.0.0.0:123         | *:*         |           |
| UDP | 0.0.0:3702          | *:*         |           |
| UDP | 0.0.0.0:3702        | *:*         |           |
| UDP | 0.0.0.0:3702        | *:*         |           |
| UDP | 0.0.0.0:3702        | *:*         |           |
| UDP | 0.0.0.0:3702        | *:*         |           |
| UDP | 0.0.0.0:3702        | *:*         |           |
| UDP | 0.0.0.0:5050        | *:*         |           |
| UDP | 0.0.0.0:5353        | *:*         |           |
| UDP | 0.0.0.0:5353        | *:*         |           |
| UDP | 0.0.0.0:5353        | *:*         |           |
| UDP | 0.0.0.0:5355        | · · · ·     |           |
| UDP | 0.0.0.0:27036       | * *         |           |
| UDP | 0.0.0:49830         | *:*         |           |
| UDP | 0.0.0.0:51168       | * *         |           |
| UDP | 0.0.0:52370         | * : *       |           |
| UDP | 0.0.0.0:55566       | * : *       |           |
| UDP | 0.0.0.0:55619       | * : *       |           |
| UDP | 0.0.0.0:55622       | *:*         |           |
| UDP | 0.0.0.0:57965       | * *         |           |
| UDP | 0.0.0.0:62176       | * *         |           |
| UDP | 0.0.0.0:63470       | *:*         |           |
| UDP | 127.0.0.1:1900      | *:*         |           |
| UDP | 127.0.0.1:53382     | * : *       |           |
| UDP | 127.0.0.1:57762     | * *         |           |
| UDP | 192.168.1.101:137   | * *         |           |
| UDP | 192.168.1.101:138   | * *         |           |
| UDP | 192.168.1.101:1900  | * *         |           |
| UDP | 192.168.1.101:14277 | * *         |           |
| UDP | 192.168.1.101:57761 | *:*         |           |
| UDP | [::]:123            | * : *       |           |
| UDP | [::]:3702           | *:*         |           |
| UDP | [::]:3702           | *:*         |           |
| UDP | [::]:3702           | *:*         |           |
| UDP | [::]:3702           | *:*         |           |
| UDP | [::]:3702           | *:*         |           |

Gambar 5.2. Hasil capturing data ke <u>www.indomovie.tv</u>

menggunakan CMD

| UDP | [::]:3702        | * *                  |     |
|-----|------------------|----------------------|-----|
| UDP | [::]:5353        | *:*                  |     |
| UDP | [::]:5353        | * • *                |     |
| UDP | [::]:5355        | *:*                  |     |
| UDP | [::]:55567       | * : *                |     |
| UDP | [::]:57966       | * : *                |     |
| UDP | [::]:62177       | * : *                |     |
| UDP | [::]:63470       | *:*                  |     |
| UDP | [::1]:1900       | * : *                |     |
| UDP | [::1]:57760      | * • *                |     |
| UDP | [fe80::a429:32c5 | :b626:c7ce%21]:1900  | * * |
| UDP | [fe80::a429:32c5 | :b626:c7ce%21]:57759 | *:* |

Gambar 5.3. Hasil capturing data ke <u>www.indomovie.tv</u> menggunakan CMD

Setelah dilakukan capturing data proses ke <u>www.indomovie.tv</u> kita dapat mengetahui IP dan MAC Address milik perangkat kita dan IP dan MAC address milik perangkat website online streaaming yang menjadi tujuan kita.

| S             | ource             | Des           | stination         |
|---------------|-------------------|---------------|-------------------|
| IP MAC        |                   | IP            | MAC               |
| 192.168.1.101 | FC:DE:56:FF:01:06 | 104.31.78.216 | FC:DD:55:4B:9C:2E |

Tabel 3. IP dan MAC Address

Kemudian, hasil capturing data yang telah diperoleh, kita filter berdasarkan IP dan MAC address pada tabel 3. Didapatlah hasilnya sebagai berikut:

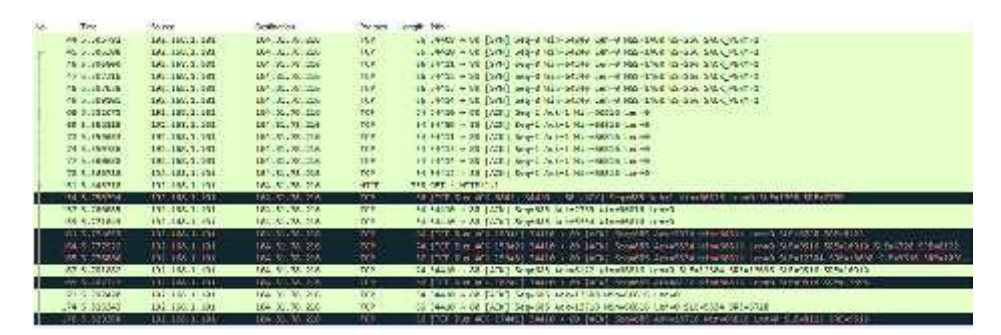

Gambar 6.1. Hasil capturing data setelah di filter

| _  |                     |                  |                   |        |                                                                                                    |
|----|---------------------|------------------|-------------------|--------|----------------------------------------------------------------------------------------------------|
|    | LIVE STORE          | the most state   | 101 2021-020      | - 16.6 | CONTRACTOR CONTRACTOR CONTRA                                                                                                    |
| 14 | 381.11.331.04       | 181.182.3.341    | 101 . A. A. A. A. | 11.14  | Ave Auto 700 em control de aveca de la terraria                                                                                                    |
|    | 396.03.900.000      | 10011071-001     | 100012-00000      | 10.4   | (1) The Disconstruction of the product of the second second se          |
|    | 20. 40.20.M.        | 120.10/0.001     | ALC: March and    | 14.65  | to their way (way) second deviations, they are set from over the                                                                                                    |
|    | ALLANG ALL DIS      | 101-102-1-121    | Wet Sectionals    | 15.6   | 12-12-42 + 62 (403) SEC-102 MOVE MOVE AND ADDRESS COMPANY                                                                                                    |
|    | 375 LL 390145       | 137 150 1.424    | 104.01.70.810     | 16.2   | SA DHUS A BY (ACC) SIGNACE ASSACD? HERADOLUMAN                                                                                                    |
|    | REAL PROPERTY.      | 124 1142 11 101  | 104.35.30.300     | TC2    | THE REPORT OF A DESCRIPTION OF A DESCRIPTION OF A DESCRIP       |
|    | in the second       | 1002-007 AC444   |                   |        | The same of where a first sign and where she was set of the second and and and and the second second s                                                                                                    |
|    | in least            | 101 102 103      | an and the        |        | an and prove out which have not were same allowed by any problem. An early a second second second second second                                                                                                    |
| 1  | A.U. 46             | 151 110.3.341    | 160 Sectional     | 11.4   | AN UNIT A BE (ALC) SECTION REPORT AND AND A DRIVE STATISTICS AND A DRIVE AND A DRIVE AND A       |
|    | Paraterial As       | 194-160.0.941    | 100 Sections      | 160    | se prece e av texel septembring researcher rendered carrie                                                                                                    |
|    | AMMA: LT.           | U.S. 100 1, 101  | 204 Automatic     | 1104   | 3. D. C. M. AND MAD 2448 - COMMONDARY AND ADDRESS INCOMES INTO ADDRESS AND ADDRESS AND ADDRE<br>ADDRESS AND ADDRESS AND ADDRE<br>ADDRESS AND ADDRESS AND ADDR<br>ADDRESS AND ADDRESS AND ADDRESS AND ADDRESS AND ADDRESS AND ADDRESS AND ADDRESS AND ADDRESS AND ADDRESS AND ADDRESS AND ADDRESS AND ADDRESS AND ADDRESS AND ADDRESS AND ADDRESS AND ADDRESS AND ADDRESS AND ADDRESS AND ADDRESS AND ADDRESS |
|    | ALL LAND            | UNITARY AND      |                   |        | the INTERVAL AND MARK & CASE OF SHE AS A REPORT OF AND AN AN AN AN AN AN                                                                                                    |
| -  | 12/24.46.004        | DOC: 180. 3. 341 | 340. A. M. St.    | 31.19  | Average and the restrict of the propagation of a statement is a section of a sector of the statement of the sector of the sector       |
| -  | 400 W.L.L.M.M.      | and seed to set  | 13.4. S 1         | 11.4   | th press wire (rece) see and not draw rate care in                                                                                                    |
|    | 14.4                | CR4.16V.0.101    | 609-32.71 AL      | 1.63   | Dr. Weith + eV (111, VDV) seg-L reck Links-could her-to                                                                                                    |
|    | 242.42.40144        | 171.107.3.107    | 105 2. 71 125     | 15.4   | 24 2962 + 60 111, 620 2691 Asset the e2000 cm-6                                                                                                    |
|    | 11.01.00.00         | 157 167 1 161    | 101.01.21.328     | 11.4   | by 1961 + 86 (41, 720) mart Acort Martinita Level                                                                                                    |
|    | 178 million         | 187, 186, 1, 197 | 184               | 11.8   | the state was (see, state) and a solution state and a                                                                                                    |
|    | 25.00.00.00         | LTL 160.3 161    | 10. 2. 11.10      | 10.0   | in the state of the state of th       |
|    | 10.00.00.00.00.0    | 171.107.3.501    | 10. S. A. &.      | 11.4   | th under why physical card a state budge base of                                                                                                    |
|    | 375 23. 28242       | 101 107 1 101    | 101.10.01.00.008  | 12.4   | 8" STALL + 68 (NC) Say's Yak'd La-68038 Low-0                                                                                                    |
|    | 170 18 240 012      | DU., the 1, 197  | 101.01.01.00.008  | 12.4   | WY STOLD + BU [AND] Negot Yik-D bis-Bullt Los-T                                                                                                    |
|    | 100-10-12-014       | 101 1101 3 141   | 107. N O 116      | 11.4   | WT 2768 + BK TCC SeyS CLASS AN HURLE Lee 8                                                                                                    |
|    | - and the should be | 100 TALL & 107   | 100 0 00000       | 12.0   | The state a particular state with a state party tax of                                                                                                    |

Gambar 6.2. Hasil capturing data setelah di filter

Dari ketiga gambar tersebut dapat kita ketahui bahwa paket data berdasarkan IP dan MAC address source dan destination adalah sebanyak 49 paket data dari 4.888 paket data secara keseluruhan.

| IP Source     | IP Destination | Info                           |
|---------------|----------------|--------------------------------|
|               |                | 34409 80 [SYN] Seq=0 Win=64240 |
| 192.168.1.101 | 104.31.78.216  | Len=0 MSS=1460 WS=256          |
|               |                | SACK_PERM=1                    |
|               |                | 34410 80 [SYN] Seq=0 Win=64240 |
| 192.168.1.101 | 104.31.78.216  | Len=0 MSS=1460 WS=256          |
|               |                | SACK_PERM=1                    |
|               |                | 34411 80 [SYN] Seq=0 Win=64240 |
| 192.168.1.101 | 104.31.78.216  | Len=0 MSS=1460 WS=256          |
|               |                | SACK_PERM=1                    |
|               |                | 34412 80 [SYN] Seq=0 Win=64240 |
| 192.168.1.101 | 104.31.78.216  | Len=0 MSS=1460 WS=256          |
|               |                | SACK_PERM=1                    |
|               |                | 34413 80 [SYN] Seq=0 Win=64240 |
| 192.168.1.101 | 104.31.78.216  | Len=0 MSS=1460 WS=256          |
|               |                | SACK_PERM=1                    |
|               |                | 34414 80 [SYN] Seq=0 Win=64240 |
| 192.168.1.101 | 104.31.78.216  | Len=0 MSS=1460 WS=256          |
|               |                | SACK_PERM=1                    |
| 192 168 1 101 | 104 31 78 216  | 34410 80 [ACK] Seq=1 Ack=1     |
| 192.100.1.101 | 104.51.70.210  | Win=66816 Len=0                |
| 192 168 1 101 | 104 31 78 216  | 34409 80 [ACK] Seq=1 Ack=1     |
| 192.108.1.101 | 104.51.70.210  | Win=66816 Len=0                |

Tabel 4. Info paket data setelah di filter

| 192.168.1.101 | 104.31.78.216 | 34411         80 [ACK]         Seq=1         Ack=1           Win=66816         Len=0         Image: Constraint of the second second |
|---------------|---------------|----------------------------------------------------------------------------------------------------|
| 192.168.1.101 | 104.31.78.216 | 34413         80 [ACK]         Seq=1         Ack=1           Win=66816         Len=0         Image: Constraint of the second second |
| 192.168.1.101 | 104.31.78.216 | 34414         80 [ACK]         Seq=1         Ack=1           Win=66816         Len=0                                                                                                    |
| 192.168.1.101 | 104.31.78.216 | 34412         80 [ACK]         Seq=1         Ack=1           Win=66816         Len=0                                                                                                    |
| 192.168.1.101 | 104.31.78.216 | GET / HTTP/1.1                                                                                                    |
| 192.168.1.101 | 104.31.78.216 | [TCP Dup ACK 68#1] 34410 80 [ACK]<br>Seq=685 Ack=1 Win=66816 Len=0<br>SLE=1395 SRE=2789                                                                                                    |
| 192.168.1.101 | 104.31.78.216 | 34410         80 [ACK]         Seq=685         Ack=2789           Win=66816         Len=0                                                                                                    |
| 192.168.1.101 | 104.31.78.216 | 34410 80 [ACK] Seq=685 Ack=5334<br>Win=66816 Len=0                                                                                                    |
| 192.168.1.101 | 104.31.78.216 | [TCP Dup ACK 159#1]       34410       80         [ACK]       Seq=685       Ack=5334       Win=66816         Len=0       SLE=6728       SRE=8122                                                                                                    |
| 192.168.1.101 | 104.31.78.216 | [TCP Dup ACK 159#2] 34410 80<br>[ACK] Seq=685 Ack=5334 Win=66816<br>Len=0 SLE=9516 SRE=10910 SLE=6728<br>SRE=8122                                                                                                    |
| 192.168.1.101 | 104.31.78.216 | [TCP Dup ACK 159#3] 34410       80         [ACK] Seq=685 Ack=5334 Win=66816         Len=0 SLE=12304 SRE=13698 SLE=9516         SRE=10910 SLE=6728 SRE=8122                                                                                                    |
| 192.168.1.101 | 104.31.78.216 | 34410       80 [ACK] Seq=685 Ack=8122         Win=66816       Len=0       SLE=12304         SRE=13698       SLE=9516       SRE=10910                                                                                                    |
| 192.168.1.101 | 104.31.78.216 | [TCP Dup ACK 167#1] 34410       80         [ACK] Seq=685 Ack=8122 Win=66816         Len=0 SLE=9516 SRE=13698                                                                                                    |
| 192.168.1.101 | 104.31.78.216 | 34410         80 [ACK] Seq=685 Ack=13698           Win=66816 Len=0                                                                                                    |
| 192.168.1.101 | 104.31.78.216 | 34410         80 [ACK] Seq=685 Ack=13718           Win=66816 Len=0 SLE=5334 SRE=6728                                                                                                    |

|                                                                                                    |                                                                                   | [TCP Dup ACK 174#1] 34410 80                                                                                                    |
|----------------------------------------------------------------------------------------------------|-----------------------------------------------------------------------------------|----------------------------------------------------------------------------------------------------|
| 192.168.1.101                                                                                      | 104.31.78.216                                                                     | [ACK] Seq=685 Ack=13718 Win=66816                                                                                                    |
|                                                                                                    |                                                                                   | Len=0 SLE=8122 SRE=9516                                                                                                    |
|                                                                                                    |                                                                                   | [TCP Dup ACK 174#2] 34410 80                                                                                                    |
| 192.168.1.101                                                                                      | 104.31.78.216                                                                     | [ACK] Seq=685 Ack=13718 Win=66816                                                                                                    |
|                                                                                                    |                                                                                   | Len=0 SLE=10910 SRE=12304                                                                                                    |
| 192.168.1.101                                                                                      | 104.31.78.216                                                                     | GET /the-hitmans-bodyguard/ HTTP/1.1                                                                                                    |
|                                                                                                    | 104.31.78.216                                                                     | [TCP Dup ACK 174#3] 34410 80                                                                                                    |
| 192.168.1.101                                                                                      |                                                                                   | [ACK] Seq=1430 Ack=13718 Win=66816                                                                                                    |
|                                                                                                    |                                                                                   | Len=0 SLE=16506 SRE=17900                                                                                                    |
|                                                                                                    |                                                                                   | 34410 80 [ACK] Seq=1430 Ack=15112                                                                                                    |
| 192.168.1.101                                                                                      | 104.31.78.216                                                                     | Win=66816 Len=0 SLE=16506                                                                                                    |
|                                                                                                    |                                                                                   | SRE=17900                                                                                                    |
| 102 168 1 101                                                                                      | 104 21 78 216                                                                     | 34410 80 [ACK] Seq=1430 Ack=17900                                                                                                    |
| 192.108.1.101                                                                                      | 104.31.78.210                                                                     | Win=66816 Len=0                                                                                                    |
| 102 168 1 101                                                                                      | 10/ 31 78 216                                                                     | 34410 80 [ACK] Seq=1430 Ack=20327                                                                                                    |
| 192.108.1.101                                                                                      | 104.31.78.210                                                                     | Win=66816 Len=0                                                                                                    |
|                                                                                                    |                                                                                   | [TCP Dup ACK 273#1] 34410 80                                                                                                    |
| 192.168.1.101                                                                                      | 104.31.78.216                                                                     |                                                                                                    |
| 192.168.1.101                                                                                      | 104.31.78.210                                                                     | [ACK] Seq=1430 Ack=2032 / Win=66816                                                                                                    |
| 192.168.1.101                                                                                      | 104.51.78.210                                                                     | [ACK] Seq=1430 Ack=20327 Win=66816<br>Len=0 SLE=21721 SRE=23115                                                                                                    |
| 192.168.1.101                                                                                      | 104.51.78.210                                                                     | [ACK] Seq=1430 Ack=20327 Win=66816<br>Len=0 SLE=21721 SRE=23115<br>[TCP Dup ACK 273#2] 34410 80                                                                                                    |
| 192.168.1.101                                                                                      | 104.31.78.216                                                                     | [ACK] Seq=1430 Ack=20327 Win=66816<br>Len=0 SLE=21721 SRE=23115<br>[TCP Dup ACK 273#2] 34410 80<br>[ACK] Seq=1430 Ack=20327 Win=66816                                                                                                    |
| 192.168.1.101<br>192.168.1.101                                                                     | 104.31.78.216                                                                     | [ACK] Seq=1430 Ack=20327 Win=66816         Len=0 SLE=21721 SRE=23115         [TCP Dup ACK 273#2] 34410       80         [ACK] Seq=1430 Ack=20327 Win=66816         Len=0       SLE=24509       SRE=25328                                                                                                    |
| 192.168.1.101<br>192.168.1.101                                                                     | 104.31.78.216                                                                     | [ACK] Seq=1430 Ack=20327 Win=66816<br>Len=0 SLE=21721 SRE=23115<br>[TCP Dup ACK 273#2] 34410 80<br>[ACK] Seq=1430 Ack=20327 Win=66816<br>Len=0 SLE=24509 SRE=25328<br>SLE=21721 SRE=23115                                                                                                    |
| 192.168.1.101                                                                                      | 104.31.78.216                                                                     | [ACK] Seq=1430 Ack=20327 Win=66816         Len=0 SLE=21721 SRE=23115         [TCP Dup ACK 273#2] 34410       80         [ACK] Seq=1430 Ack=20327 Win=66816         Len=0       SLE=24509         SLE=21721 SRE=23115         [TCP Dup ACK 273#3] 34410         80                                                                                                    |
| 192.168.1.101<br>192.168.1.101                                                                     | 104.31.78.216                                                                     | [ACK] Seq=1430 Ack=20327 Win=66816         Len=0 SLE=21721 SRE=23115         [TCP Dup ACK 273#2] 34410       80         [ACK] Seq=1430 Ack=20327 Win=66816         Len=0       SLE=24509         SRE=25328         SLE=21721 SRE=23115         [TCP Dup ACK 273#3] 34410         80         [ACK] Seq=1430 Ack=20327 Win=66816                                                                                                    |
| 192.168.1.101<br>192.168.1.101<br>192.168.1.101                                                    | 104.31.78.216                                                                     | [ACK] Seq=1430 Ack=20327 Win=66816         Len=0 SLE=21721 SRE=23115         [TCP Dup ACK 273#2] 34410       80         [ACK] Seq=1430 Ack=20327 Win=66816         Len=0       SLE=24509         SRE=25328         SLE=21721 SRE=23115         [TCP Dup ACK 273#3] 34410         80         [ACK] Seq=1430 Ack=20327 Win=66816         Len=0       SLE=24509         SRE=25328         SLE=21721 SRE=23115         [TCP Dup ACK 273#3] 34410       80         [ACK] Seq=1430 Ack=20327 Win=66816         Len=0       SLE=24509         SRE=25348                                                                                                    |
| 192.168.1.101<br>192.168.1.101<br>192.168.1.101                                                    | 104.31.78.216                                                                     | [ACK] Seq=1430 Ack=20327 Win=66816         Len=0 SLE=21721 SRE=23115         [TCP Dup ACK 273#2] 34410       80         [ACK] Seq=1430 Ack=20327 Win=66816         Len=0       SLE=24509       SRE=25328         SLE=21721 SRE=23115       [TCP Dup ACK 273#3] 34410       80         [ACK] Seq=1430 Ack=20327 Win=66816       Len=0       SLE=24509       SRE=25348         SLE=21721 SRE=23115       [SLE=24509       SRE=25348         SLE=21721 SRE=23115       SRE=25348                                                                                                    |
| 192.168.1.101<br>192.168.1.101<br>192.168.1.101                                                    | 104.31.78.216<br>104.31.78.216<br>104.31.78.216                                   | [ACK] Seq=1430 Ack=20327 Win=66816         Len=0 SLE=21721 SRE=23115         [TCP Dup ACK 273#2] 34410       80         [ACK] Seq=1430 Ack=20327 Win=66816         Len=0       SLE=24509         SRE=25328         SLE=21721 SRE=23115         [TCP Dup ACK 273#3] 34410         80         [ACK] Seq=1430 Ack=20327 Win=66816         Len=0       SLE=24509         SRE=25348         SLE=21721 SRE=23115         34410       80 [ACK] Seq=1430 Ack=23115                                                                                                    |
| 192.168.1.101<br>192.168.1.101<br>192.168.1.101<br>192.168.1.101                                   | 104.31.78.216<br>104.31.78.216<br>104.31.78.216                                   | [ACK] Seq=1430 Ack=20327 Win=66816         Len=0 SLE=21721 SRE=23115         [TCP Dup ACK 273#2] 34410 80         [ACK] Seq=1430 Ack=20327 Win=66816         Len=0 SLE=24509 SRE=25328         SLE=21721 SRE=23115         [TCP Dup ACK 273#3] 34410 80         [ACK] Seq=1430 Ack=20327 Win=66816         Len=0 SLE=24509 SRE=25328         SLE=21721 SRE=23115         [TCP Dup ACK 273#3] 34410 80         [ACK] Seq=1430 Ack=20327 Win=66816         Len=0 SLE=24509 SRE=25348         SLE=21721 SRE=23115         34410 80 [ACK] Seq=1430 Ack=23115         Win=66816 Len=0 SLE=24509                                                                                                    |
| 192.168.1.101<br>192.168.1.101<br>192.168.1.101<br>192.168.1.101                                   | 104.31.78.216<br>104.31.78.216<br>104.31.78.216<br>104.31.78.216                  | [ACK] Seq=1430 Ack=20327 Win=66816         Len=0 SLE=21721 SRE=23115         [TCP Dup ACK 273#2] 34410 80         [ACK] Seq=1430 Ack=20327 Win=66816         Len=0 SLE=24509 SRE=25328         SLE=21721 SRE=23115         [TCP Dup ACK 273#3] 34410 80         [ACK] Seq=1430 Ack=20327 Win=66816         Len=0 SLE=24509 SRE=25348         SLE=21721 SRE=23115         [ACK] Seq=1430 Ack=20327 Win=66816         Len=0 SLE=24509 SRE=25348         SLE=21721 SRE=23115         34410 80 [ACK] Seq=1430 Ack=23115         Win=66816 Len=0 SLE=24509         SRE=25348                                                                                                    |
| 192.168.1.101<br>192.168.1.101<br>192.168.1.101<br>192.168.1.101<br>192.168.1.101                  | 104.31.78.216<br>104.31.78.216<br>104.31.78.216<br>104.31.78.216                  | [ACK] Seq=1430 Ack=20327 Win=66816         Len=0 SLE=21721 SRE=23115         [TCP Dup ACK 273#2] 34410       80         [ACK] Seq=1430 Ack=20327 Win=66816         Len=0       SLE=24509       SRE=25328         SLE=21721 SRE=23115       [TCP Dup ACK 273#3] 34410       80         [ACK] Seq=1430 Ack=20327 Win=66816       Len=0       SLE=24509       SRE=25348         SLE=21721 SRE=23115       34410       80 [ACK] Seq=1430 Ack=23115         Win=66816       Len=0       SLE=24509         SRE=25348       SLE=24509         SRE=25348       34410       80 [ACK] Seq=1430 Ack=25348                                                                                                    |
| 192.168.1.101<br>192.168.1.101<br>192.168.1.101<br>192.168.1.101<br>192.168.1.101                  | 104.31.78.216<br>104.31.78.216<br>104.31.78.216<br>104.31.78.216                  | [ACK] Seq=1430 Ack=20327 Win=66816         Len=0 SLE=21721 SRE=23115         [TCP Dup ACK 273#2] 34410       80         [ACK] Seq=1430 Ack=20327 Win=66816         Len=0       SLE=24509         SRE=25328         SLE=21721 SRE=23115         [TCP Dup ACK 273#3] 34410         RCK] Seq=1430 Ack=20327 Win=66816         Len=0       SLE=24509         SRE=25348         SLE=21721 SRE=23115         34410       80 [ACK] Seq=1430 Ack=23115         Win=66816       Len=0         SRE=25348         34410       80 [ACK] Seq=1430 Ack=25348         Win=66816       Len=0         SRE=25348                                                                                                    |
| 192.168.1.101<br>192.168.1.101<br>192.168.1.101<br>192.168.1.101<br>192.168.1.101                  | 104.31.78.216<br>104.31.78.216<br>104.31.78.216<br>104.31.78.216                  | [ACK] Seq=1430 Ack=20327 Win=66816         Len=0 SLE=21721 SRE=23115         [TCP Dup ACK 273#2] 34410       80         [ACK] Seq=1430 Ack=20327 Win=66816         Len=0       SLE=24509         SRE=25328         SLE=21721 SRE=23115         [TCP Dup ACK 273#3] 34410         RCK] Seq=1430 Ack=20327 Win=66816         Len=0       SLE=23115         [TCP Dup ACK 273#3] 34410       80         [ACK] Seq=1430 Ack=20327 Win=66816         Len=0       SLE=24509         SRE=25348         SLE=21721 SRE=23115         34410       80 [ACK] Seq=1430 Ack=23115         Win=66816       Len=0         SRE=25348         34410       80 [ACK] Seq=1430 Ack=25348         Win=66816 Len=0       SLE=24509         SRE=25348       34410       80 [ACK] Seq=1430 Ack=25348 |
| 192.168.1.101<br>192.168.1.101<br>192.168.1.101<br>192.168.1.101<br>192.168.1.101<br>192.168.1.101 | 104.31.78.216<br>104.31.78.216<br>104.31.78.216<br>104.31.78.216<br>104.31.78.216 | [ACK] Seq=1430 Ack=20327 Win=66816         Len=0 SLE=21721 SRE=23115         [TCP Dup ACK 273#2] 34410       80         [ACK] Seq=1430 Ack=20327 Win=66816         Len=0       SLE=24509         SRE=25328         SLE=21721 SRE=23115         [TCP Dup ACK 273#3] 34410         RCK] Seq=1430 Ack=20327 Win=66816         Len=0       SLE=24509         SRE=25348         SLE=21721 SRE=23115         34410       80 [ACK] Seq=1430 Ack=23115         Win=66816       Len=0         SRE=25348         34410       80 [ACK] Seq=1430 Ack=25348         Win=66816       Len=0         SRE=25348         34410       80 [ACK] Seq=1430 Ack=25348         Win=66816 Len=0         [TCP Dup ACK 283#1] 34410       80         [ACK] Seq=1430 Ack=25348 Win=66816               |

|               |               | [TCP Dup ACK 283#2] 34410 80          |
|---------------|---------------|---------------------------------------|
| 192.168.1.101 | 104.31.78.216 | [ACK] Seq=1430 Ack=25348 Win=66816    |
|               |               | Len=0 SLE=20327 SRE=21721             |
| 192.168.1.101 | 104.31.78.216 | GET /wp-admin/admin-                  |
|               |               | ajax.php?postviews_id=16814&action=po |
|               |               | stviews&_=1504035932782 HTTP/1.1      |
| 102 169 1 101 | 104.31.78.216 | 34410 80 [ACK] Seq=2172 Ack=25818     |
| 192.108.1.101 |               | Win=66304 Len=0                       |
| 102 168 1 101 | 104.31.78.216 | 34409 80 [FIN, ACK] Seq=1 Ack=1       |
| 192.108.1.101 |               | Win=66816 Len=0                       |
| 102 168 1 101 | 104 21 79 216 | 34413 80 [FIN, ACK] Seq=1 Ack=1       |
| 192.108.1.101 | 104.31.78.210 | Win=66816 Len=0                       |
| 102 168 1 101 | 104.31.78.216 | 34411 80 [FIN, ACK] Seq=1 Ack=1       |
| 192.108.1.101 |               | Win=66816 Len=0                       |
| 102 168 1 101 | 104.31.78.216 | 34414 80 [FIN, ACK] Seq=1 Ack=1       |
| 192.108.1.101 |               | Win=66816 Len=0                       |
| 100 100 1 101 | 104 21 79 216 | 34412 80 [FIN, ACK] Seq=1 Ack=1       |
| 192.108.1.101 | 104.51.78.210 | Win=66816 Len=0                       |
| 192.168.1.101 | 104.31.78.216 | 34411 80 [ACK] Seq=2 Ack=2            |
|               |               | Win=66816 Len=0                       |
| 102 168 1 101 | 104.31.78.216 | 34413 80 [ACK] Seq=2 Ack=2            |
| 192.108.1.101 |               | Win=66816 Len=0                       |
| 102 168 1 101 | 104.31.78.216 | 34414 80 [ACK] Seq=2 Ack=2            |
| 192.108.1.101 |               | Win=66816 Len=0                       |
| 102 168 1 101 | 104.31.78.216 | 34409 80 [ACK] Seq=2 Ack=2            |
| 192.100.1.101 |               | Win=66816 Len=0                       |
| 102 168 1 101 | 104.31.78.216 | 34412 80 [ACK] Seq=2 Ack=2            |
| 192.108.1.101 |               | Win=66816 Len=0                       |

Dari tabel tersebut dapat kita ketahui bahwa, tabel yang berwarna hitam merupakan paket data yang bermasalah. Sedangkaan tabel yang berwarna hijau merupakan paket data dengan protokol HTTP, dan tabel yang putih merupakan paket data dengan protokol TCP.